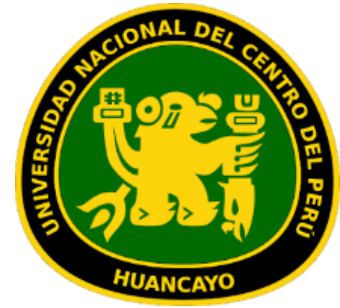

**Universidad Nacional Del** Centro Del Perú

## Guía de acceso a la Plataforma de Microsoft Teams

Vicerrectorado Académico

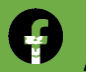

(Universidad Nacional del Centro del Perú (Sitio Oficial)

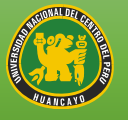

- 1. Acceso a office 365 desde la página de la Universidad
- Paso 1: Elegir el navegador de su preferencia
- Paso 2: Buscar https://uncp.edu.pe/
- **Paso 3:** Dirigirse a la pestaña Intranet

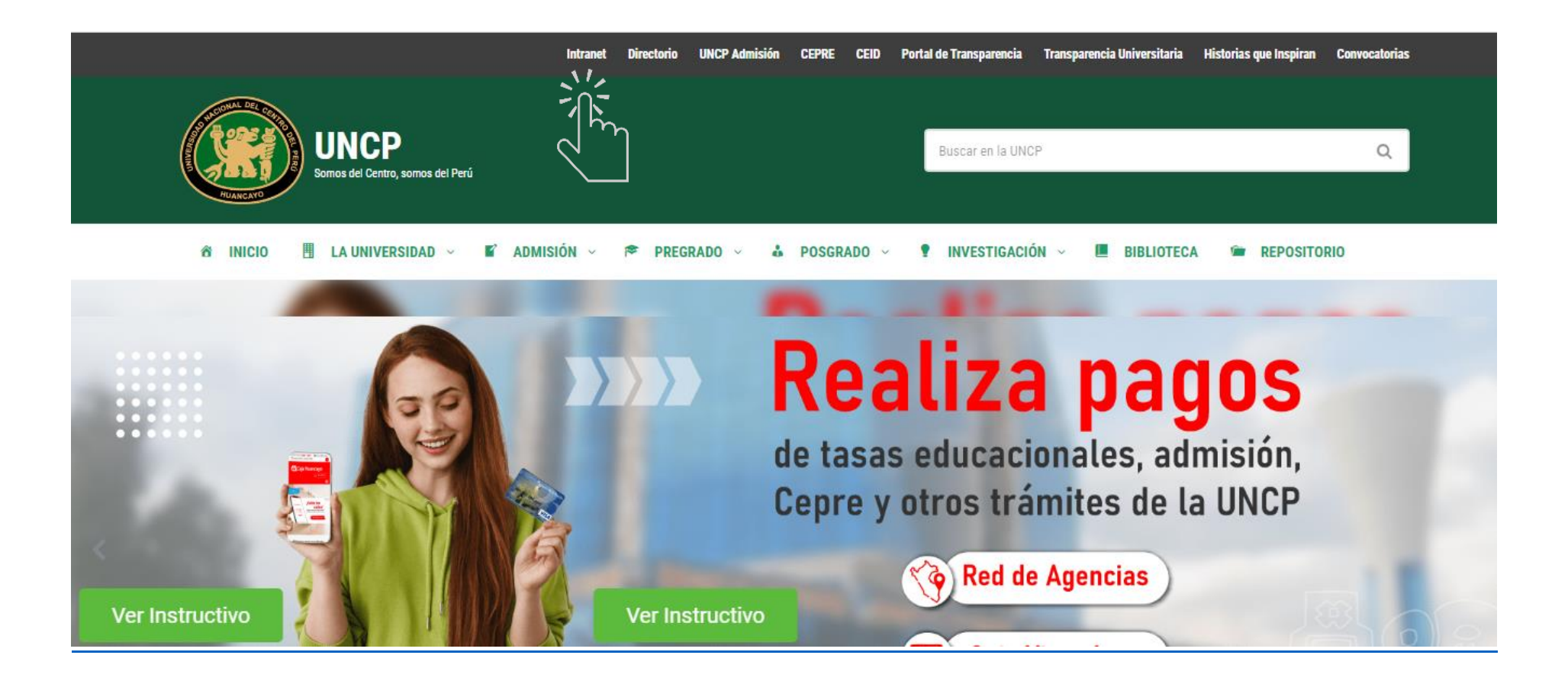

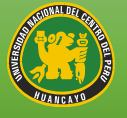

• **Paso 4:** Hacer click en *Ingresar* a correo electrónico.

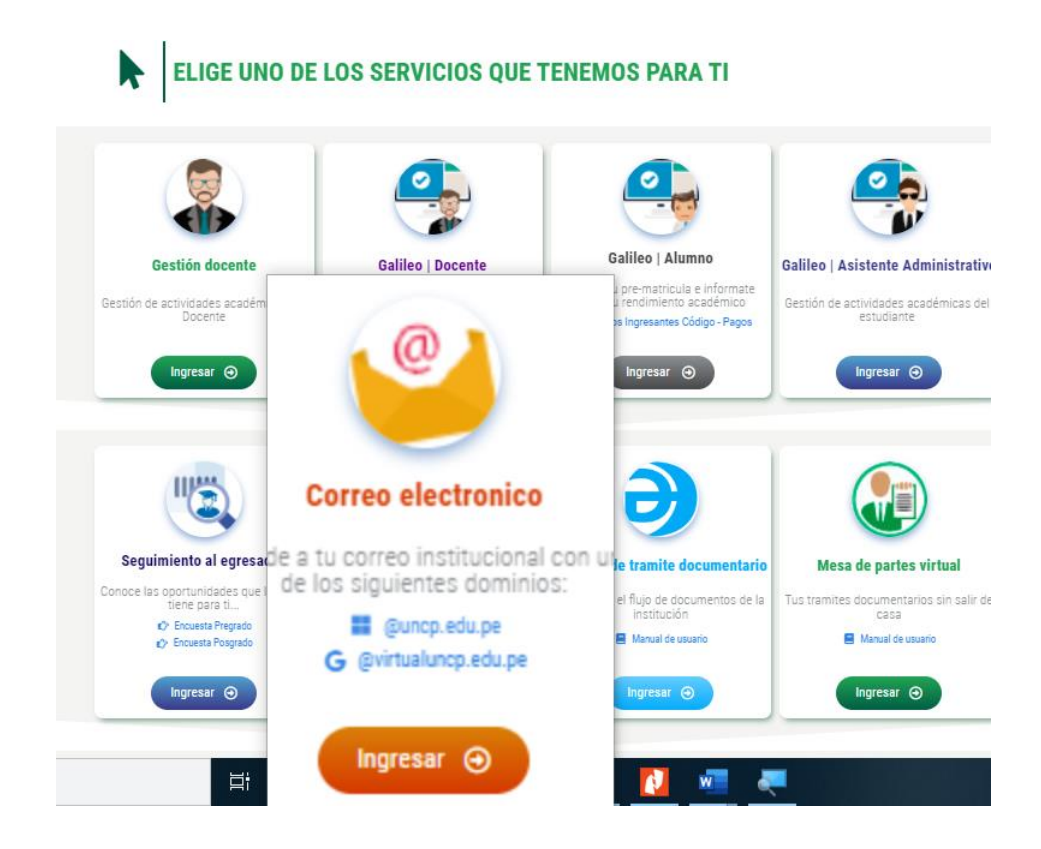

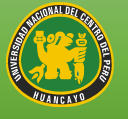

• Paso 5: Ingreso del correo institucional <u>e 2022\*\*\*\*\*A @uncp.edu.pe</u>

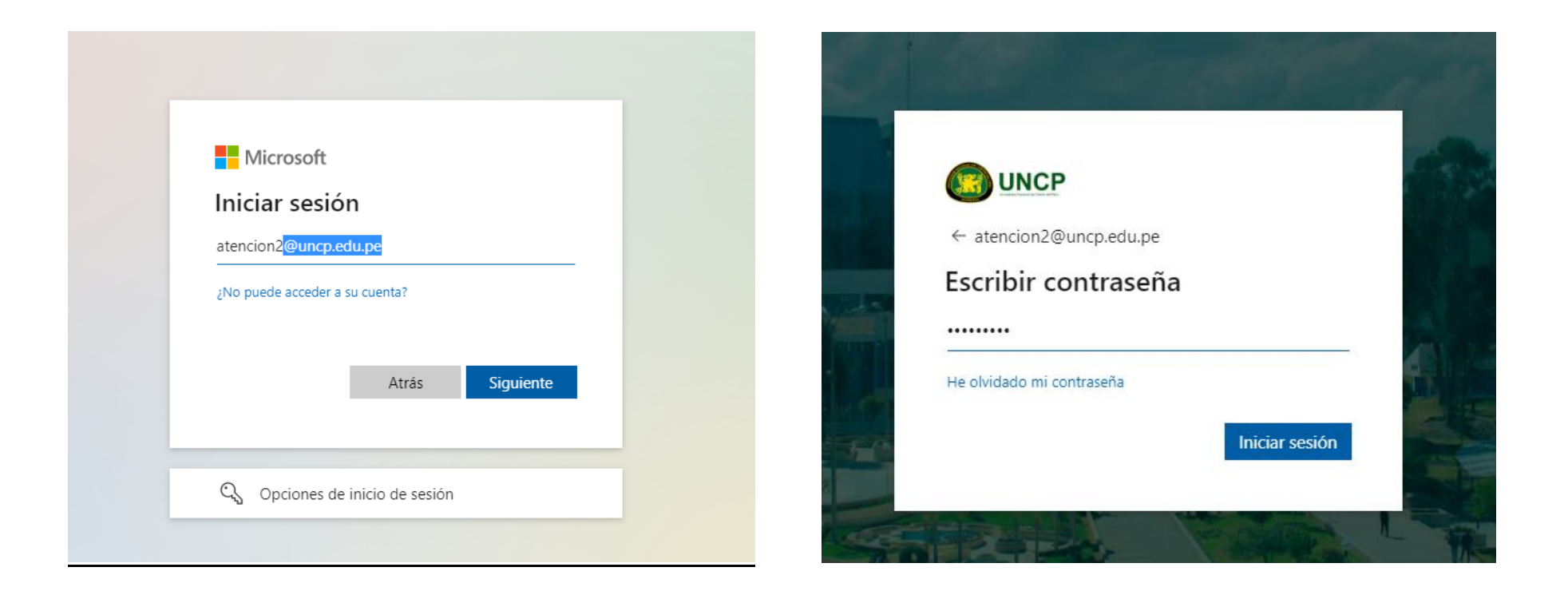

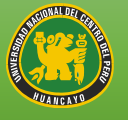

## 2. Acceso a Microsoft Teams

Paso 1: Nos muestra la plataforma del Office 365.

- Hacer clic en el icono de Microsoft Teams.

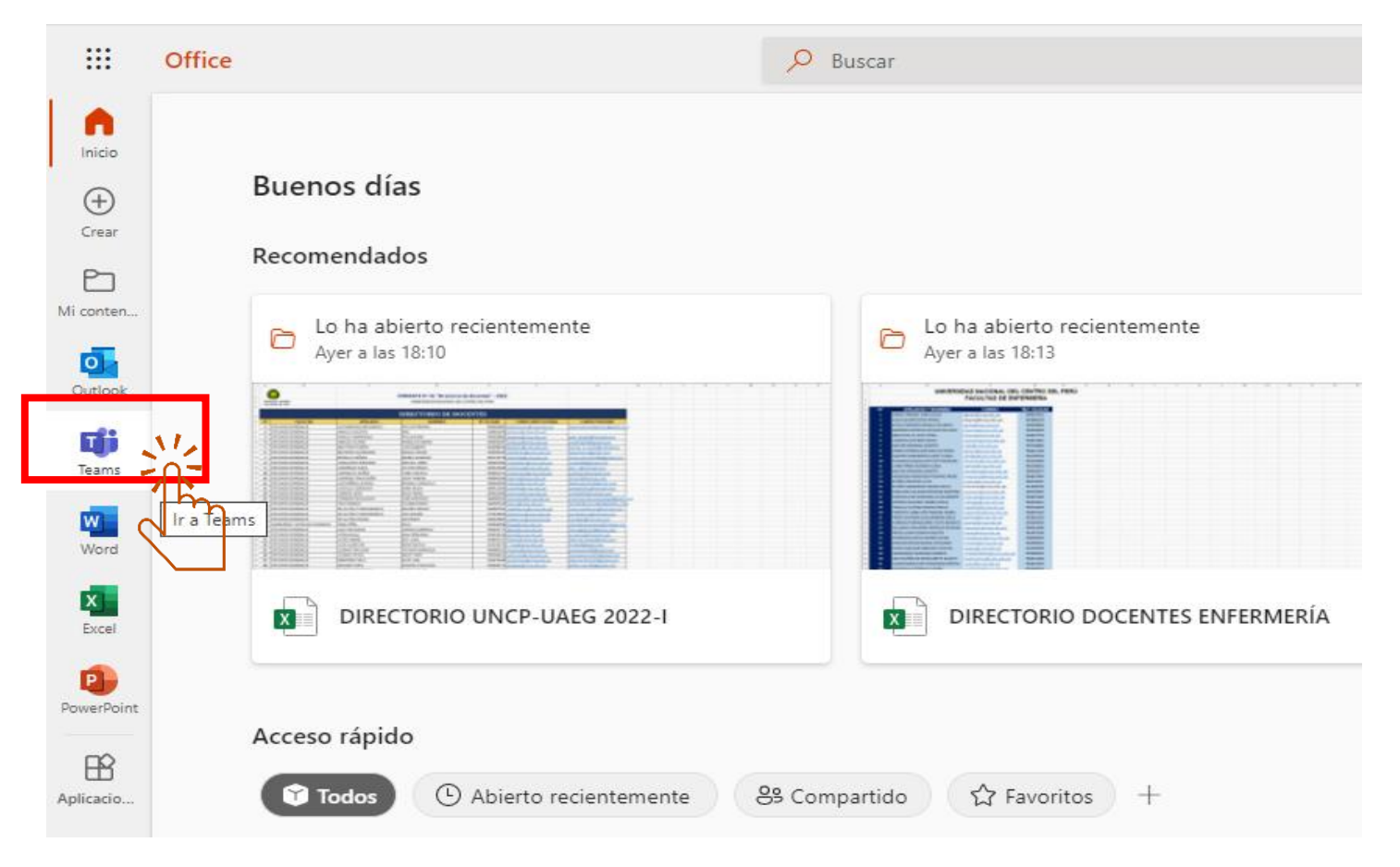

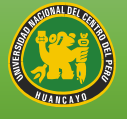

Paso 2: Realizamos la descarga de Microsoft Teams desde aquí, luego obtendremos este mensaje.

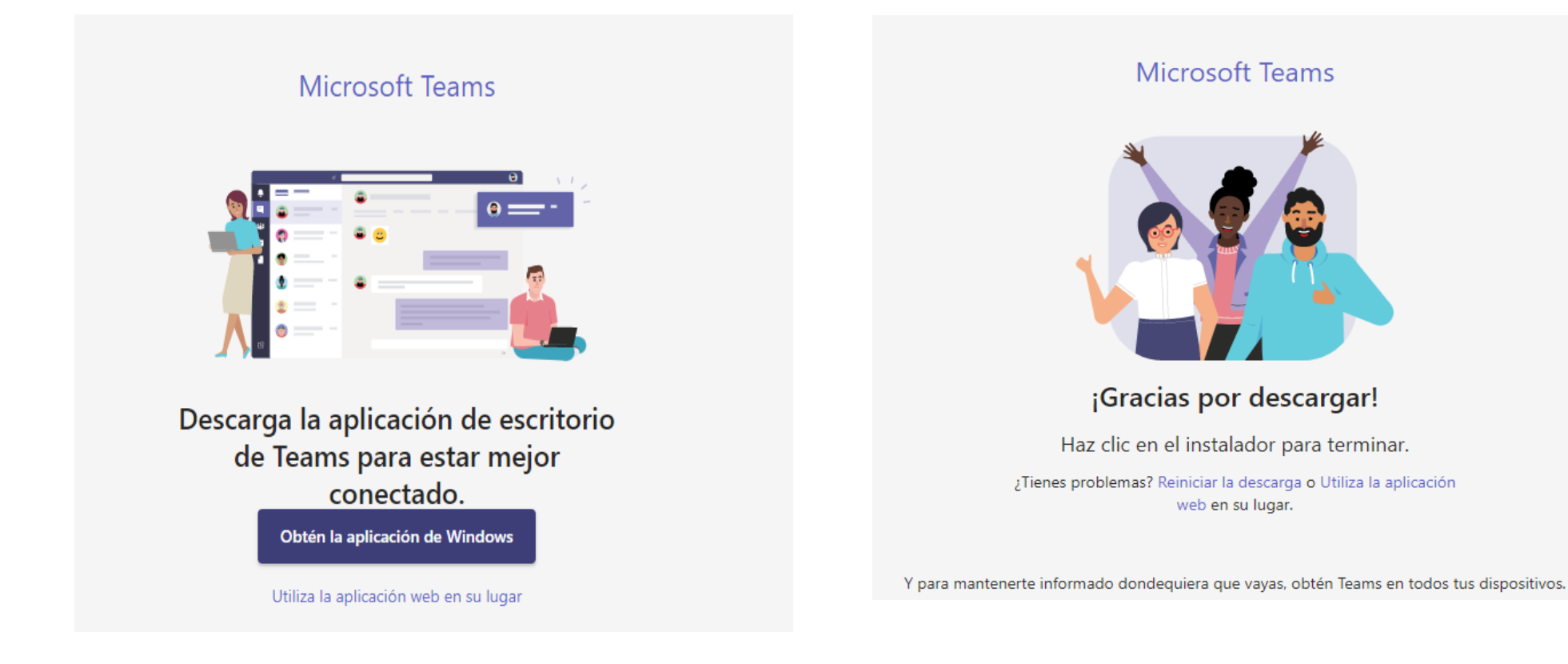

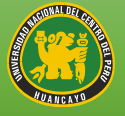

## 3. Interfaz de la Plataforma Microsoft Teams

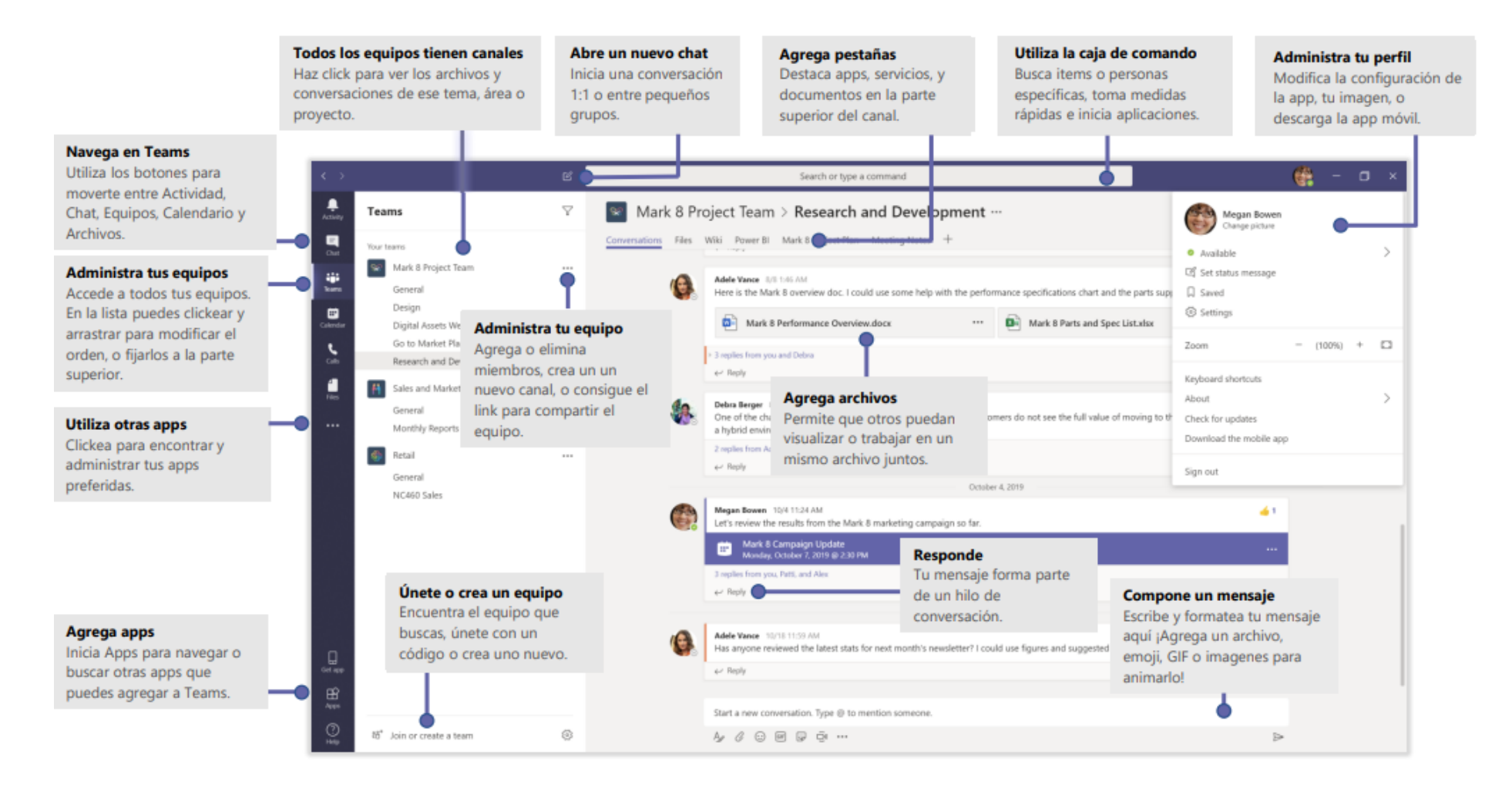

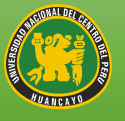

4. Ingresa a los equipos donde se publican los sílabos, materiales de clase y programación de reuniones.

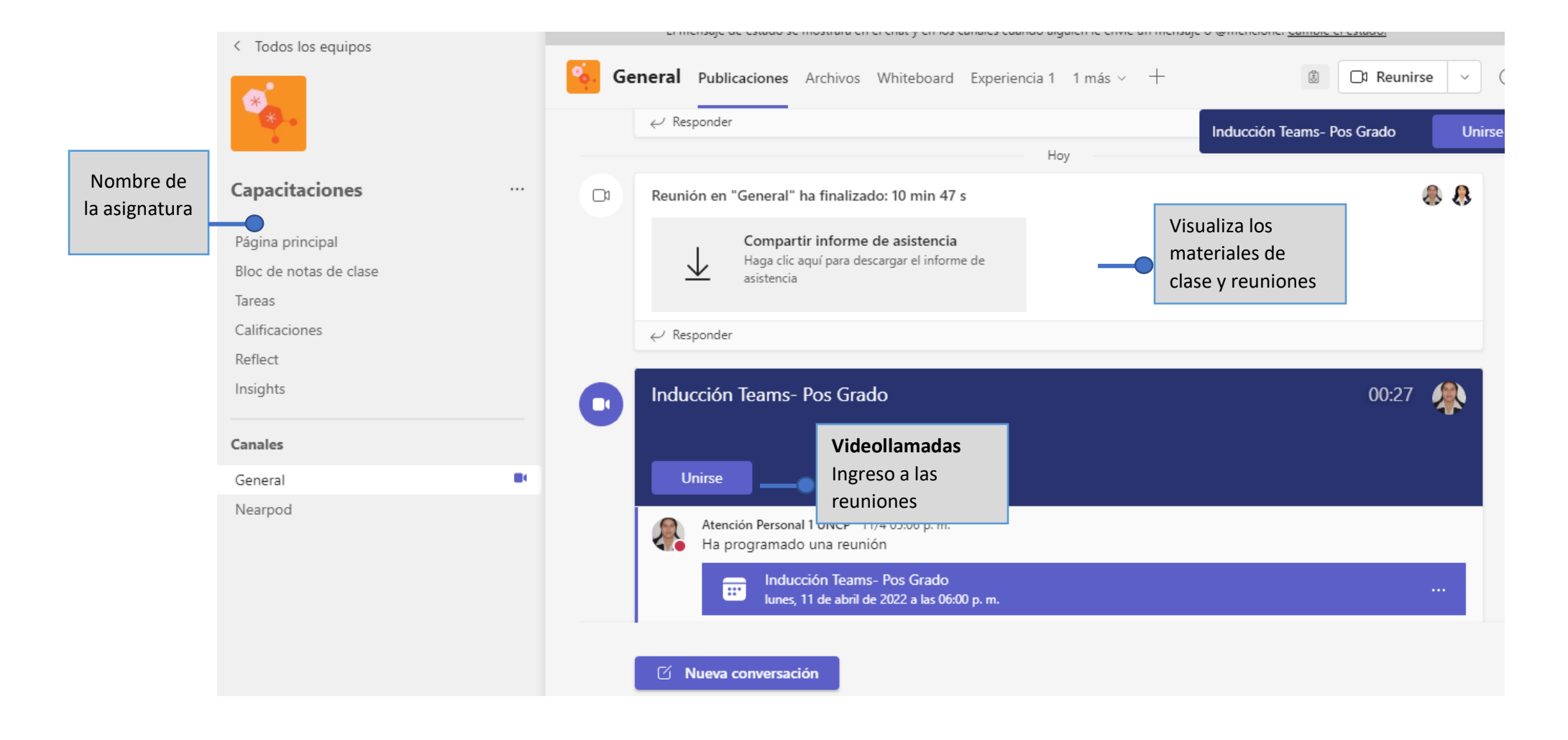

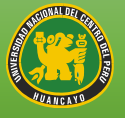

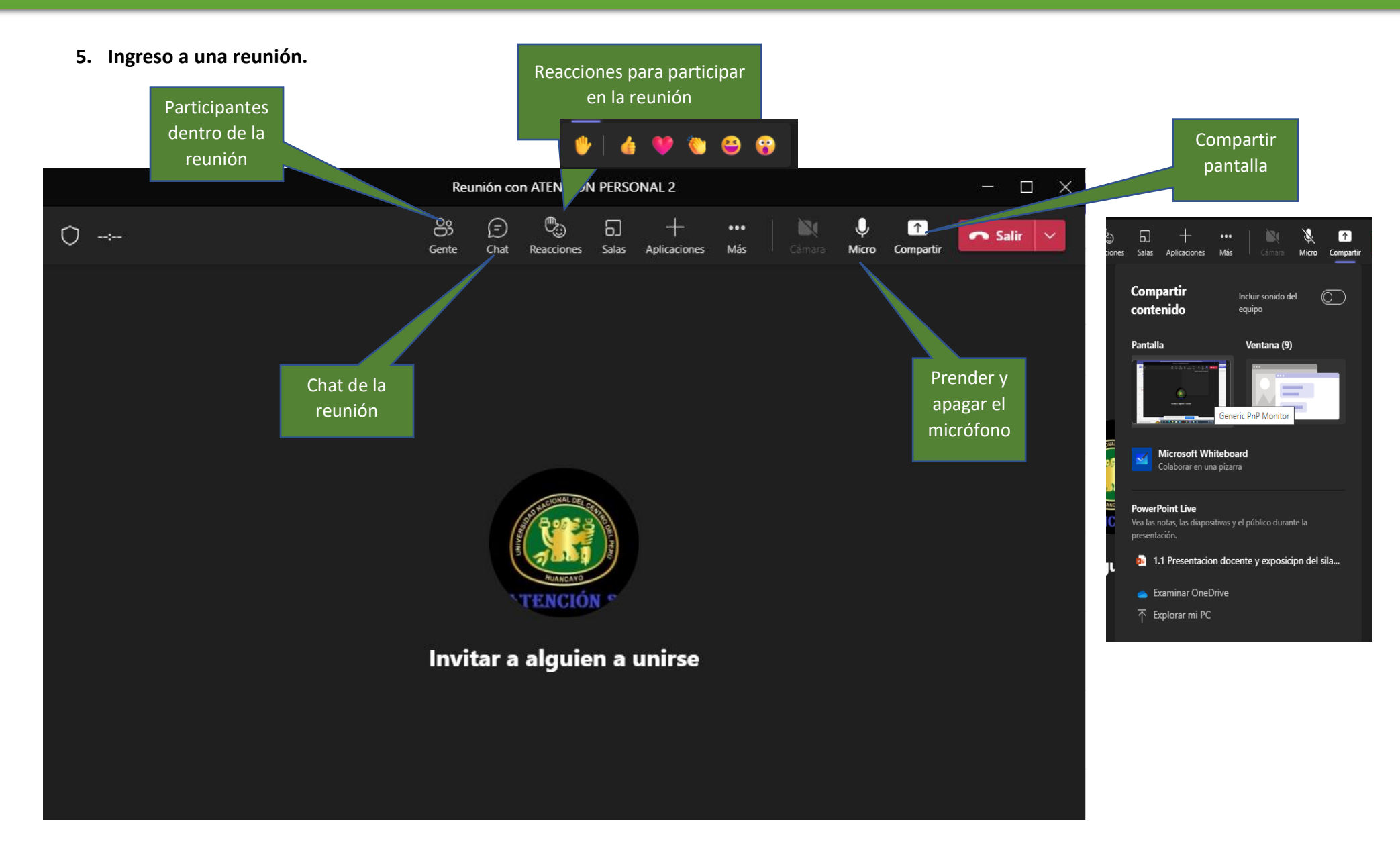

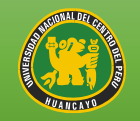

## ASISTENCIA VIRTUAL AL ESTUDIANTE EN LA PLATAFORMA MICROSOFT TEAMS – UNCP

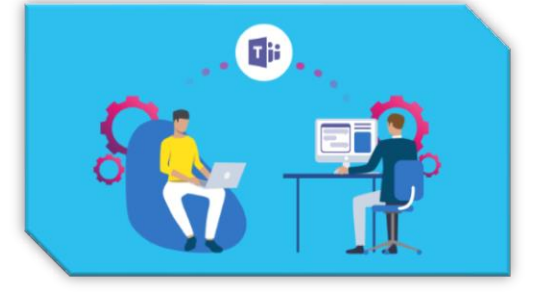

Contacto de WhatsApp

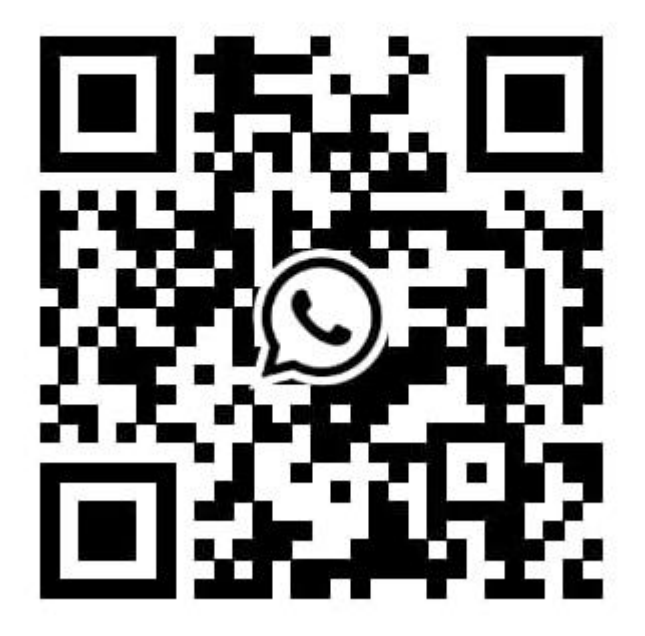

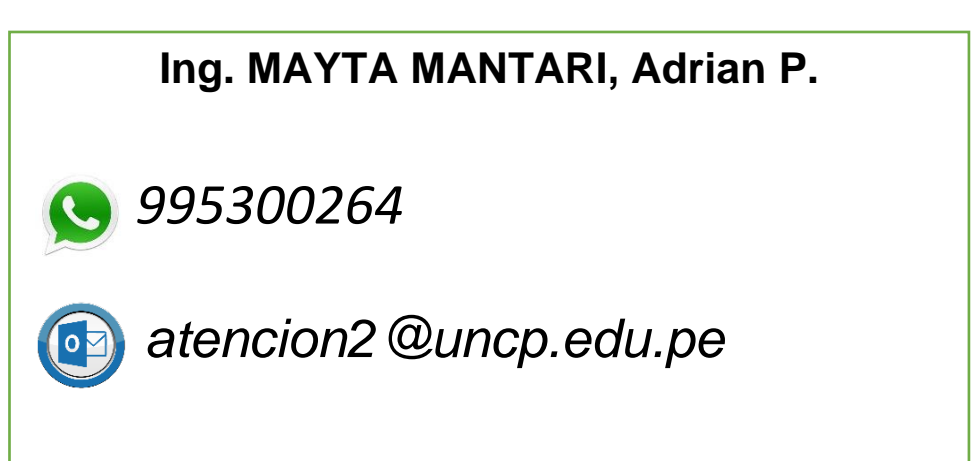